# BolignetAarhus

**VEJLEDNING**:

Kom godt i gang med

## **IP-TV**

fra Bolignet-Aarhus

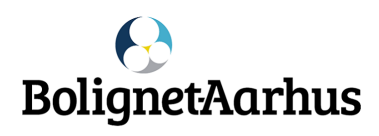

#### INDHOLD

| Tilslut TV-boksen               | 1 |
|---------------------------------|---|
| Fjernbetjening                  | 2 |
| PlayMaker menu                  | 3 |
| Se programmerne på dit fjernsyn | 4 |
| Start et program forfra         | 5 |
| Optag et program                | 6 |
| PlayMaker arkiv                 | 8 |
| TV-guide                        | 9 |

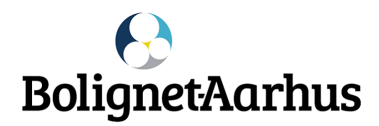

Kære IP-TV kunde

Nedenstående illustration viser, hvordan nye TV-boks skal tilsluttes dit fjernsyn.

I kassen medfølger TV-boks, fjernbetjening, strømforsyning og HDMI-kabel.

- a) Først forbindes TV-boksen med internetstikket i væggen eller din router - brug <mark>internetkablet</mark>.
- b) Efterfølgende tilsluttes fjernsynet med IP-TV-boksen brug HDMI-kablet.
- c) <mark>Strømforsyningen</mark> er det sidste, der tilsluttes til vægstikket.

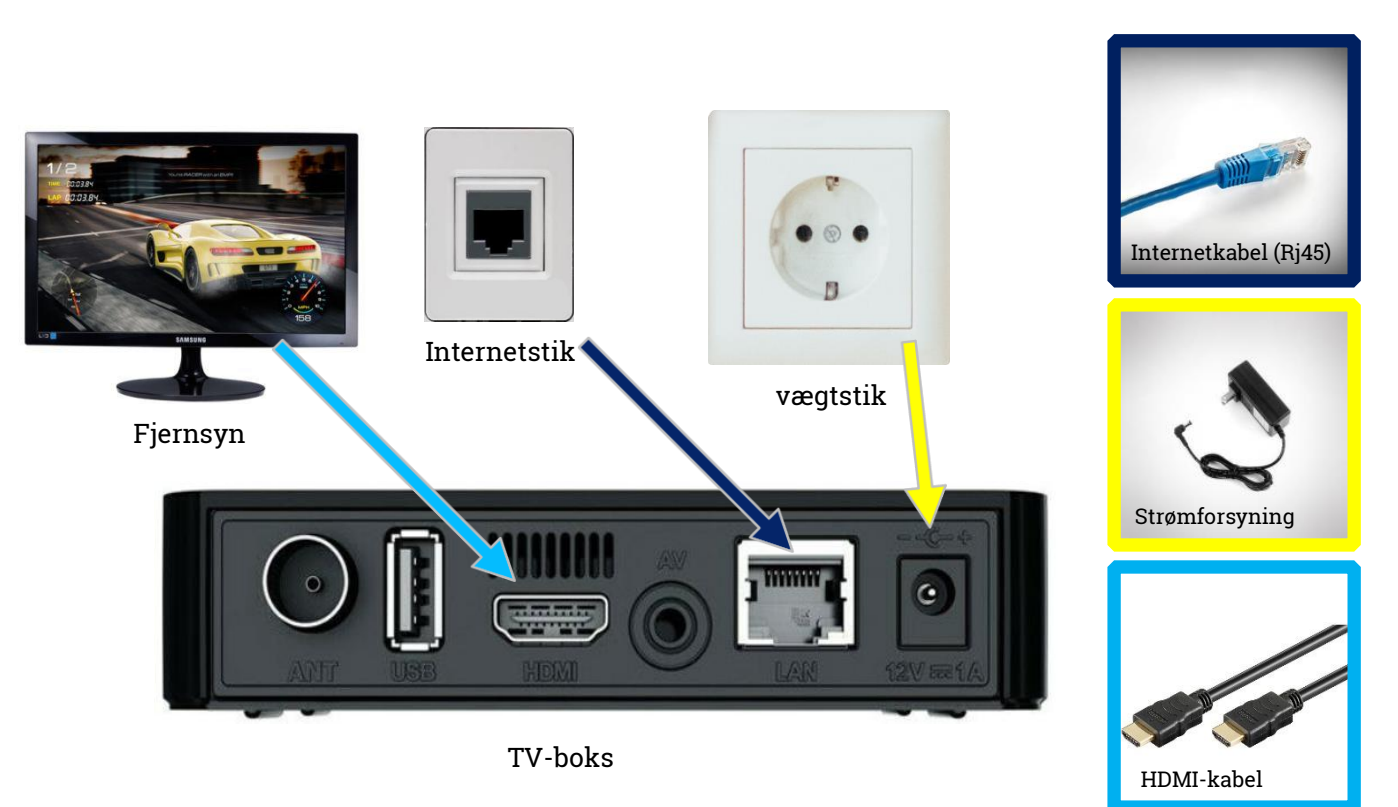

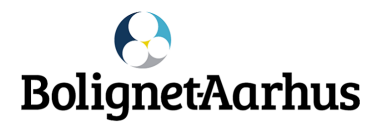

### Fjernbetjening

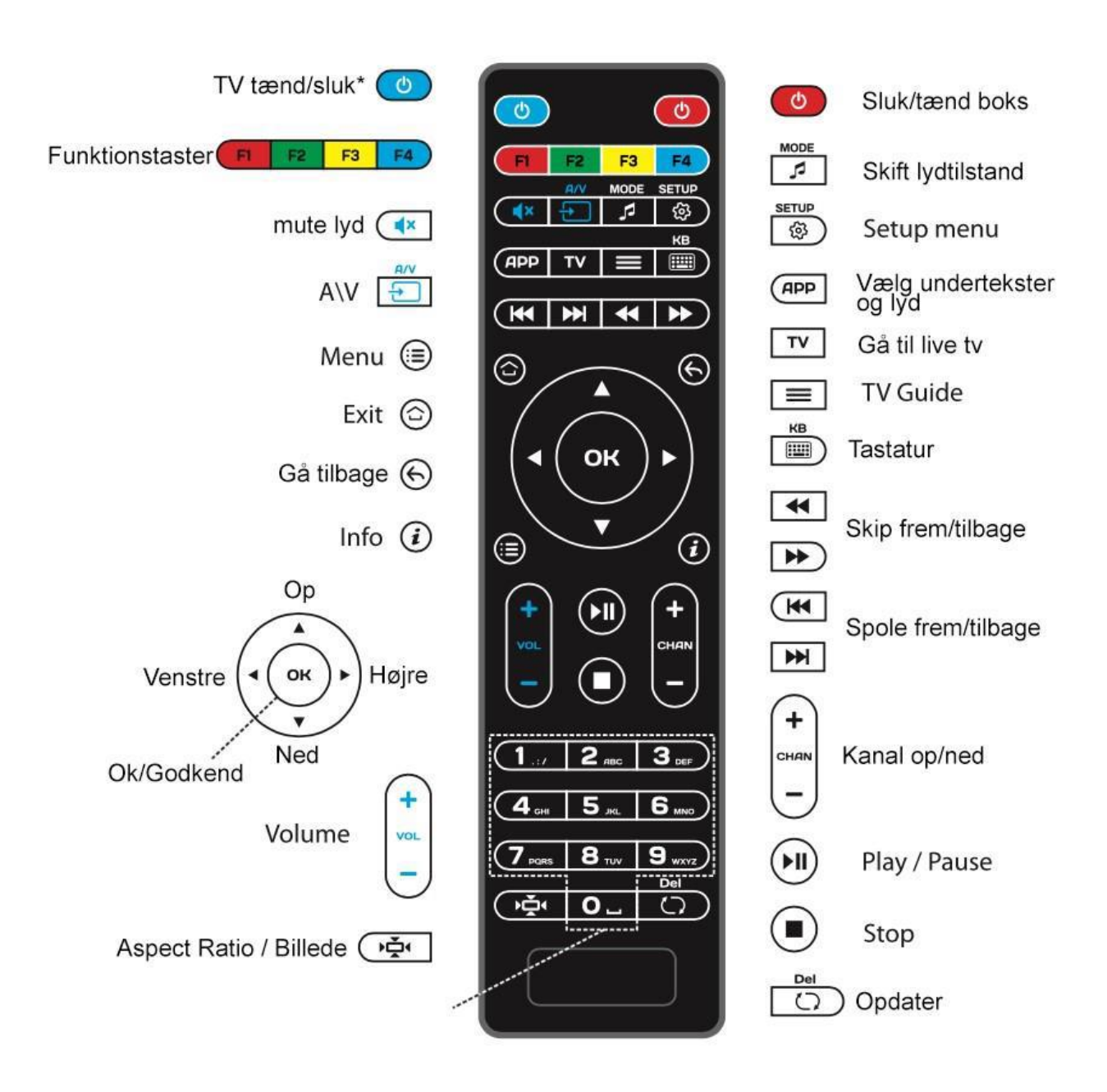

\*kræver programmering af fjernbetjening.

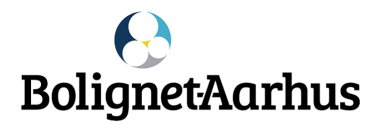

#### PlayMaker menu

Du åbner menuen ved at trykke på menuknappen. 📀

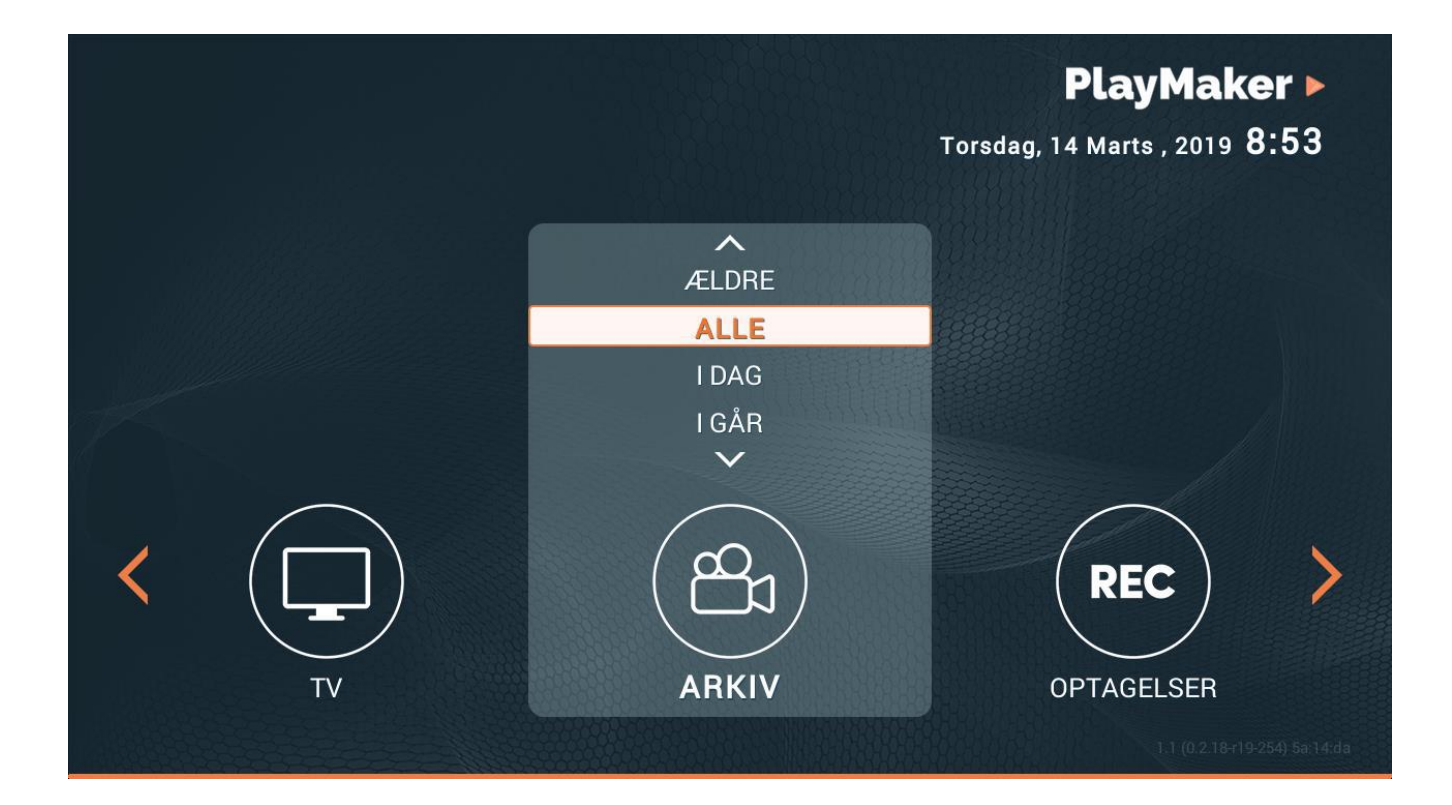

I menuen finder du:

- TV
- Radio
- Arkiv
- Optagelser

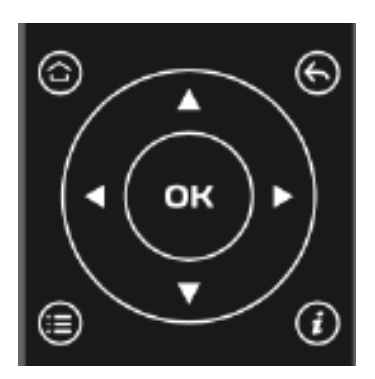

Brug pilene til at navigere rundt - tryk OK for at vælge.

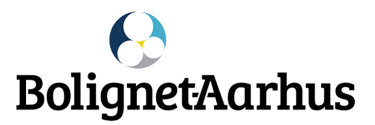

### Se programmerne på dit fjernsyn

Når fjernsynet viser en kanal i fuld skærm, kan du skifte kanal ved trykke på det ønskede nummer, eller bruge op/ned pilene.

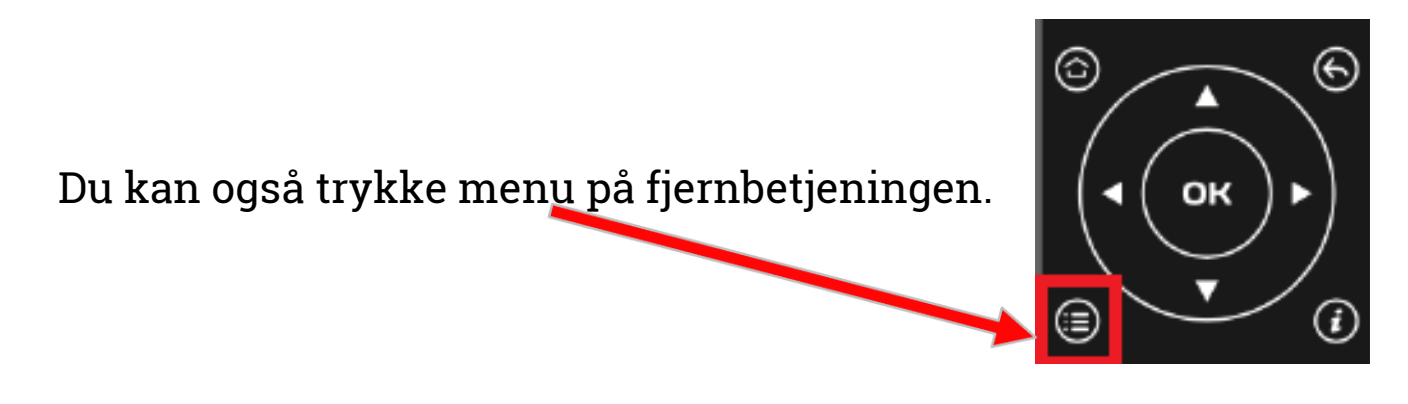

Her finder du en liste med de aktuelle programmer og kanaler. Brug pilene til at navigere rundt i kanalerne - tryk OK for at vælge.

|   | TV NUMMER             |                                                 |                                              | PlayMaker 🕨        |  |  |  |
|---|-----------------------|-------------------------------------------------|----------------------------------------------|--------------------|--|--|--|
|   | 1 👓 🗉 🕨 🗢 DR1         |                                                 |                                              |                    |  |  |  |
|   | 2 🚥 🖬 DR2             |                                                 |                                              | 1 10 King -        |  |  |  |
| < | 3 🚥 🖬 🖬 DR3           |                                                 | 07-                                          | No. Con Maria      |  |  |  |
|   | _4                    |                                                 |                                              |                    |  |  |  |
|   | 5 📼 📽 🖻 DR Ultra      |                                                 |                                              | Т                  |  |  |  |
| T | 🚺 📟 🖻 DR Ramasjan     | g                                               |                                              | ý v                |  |  |  |
| Ĺ | 7 72 = TV2 Lorry      |                                                 |                                              | G                  |  |  |  |
| B | 8 72 🛥 TV2 Syd        |                                                 | Men hun er ikke                              | morderen. Der er U |  |  |  |
| G | 9 72 - TV2 Midt/Ves   | ■ 172 = TV2 Midt/Vest<br>■ 172 = TV2 Østjylland | 14:20 Hun så et mord afsnit 183 sæson 9      |                    |  |  |  |
| E | 10 72 = TV2 Østjyllan |                                                 |                                              |                    |  |  |  |
| < | 11 72 = TV2 Nord      |                                                 | 15:05 Hun så et mord afsnit 18               | 4 sæson 9          |  |  |  |
|   | 12 72 = TV2 Fyn       |                                                 | 15:55 Mord med dr. Blake IV afsnit 8 sæson 4 |                    |  |  |  |
|   | 13 7 🖛 TV2 Øst        |                                                 | 16:50 Familien Löwander afs                  | nit 8              |  |  |  |
|   | 14 72 = TV2 Bornholm  | 1                                               | 17:50 TV-avisen                              |                    |  |  |  |
|   | Side 1 af 8           |                                                 |                                              | 14:30              |  |  |  |
|   |                       | SORTERING                                       | SAVORIT                                      | Sector Flyt        |  |  |  |
|   |                       |                                                 |                                              |                    |  |  |  |

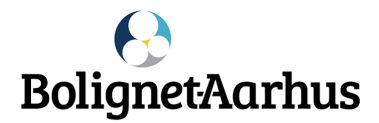

Når du er i live TV (fuld skærm), kan du starte programmet forfra.

Tryk på funktionstasten F1 på din fjernbetjening, og programmet starter nu forfra/tidsforskudt.

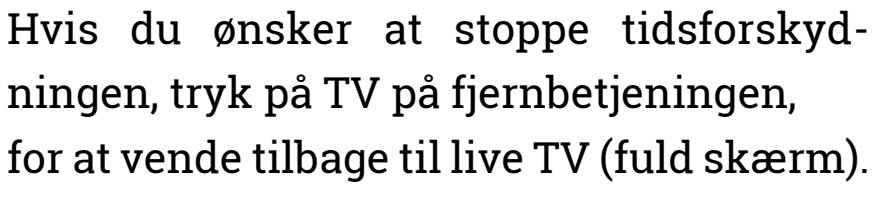

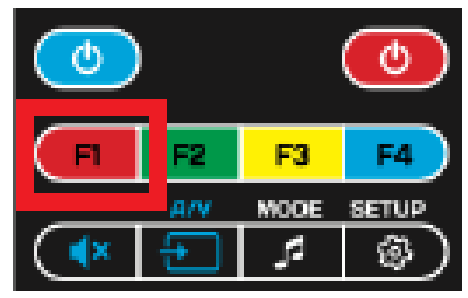

| HLA. | MODE        | SETUP                |
|------|-------------|----------------------|
| Ð    | ۲ <u>ار</u> | ٢                    |
|      |             | KB                   |
| тν   |             | )                    |
|      |             |                      |
| M    | ₹           | *)                   |
|      | TV<br>N     | ™ MODE<br>✓ ✓<br>▼ ■ |

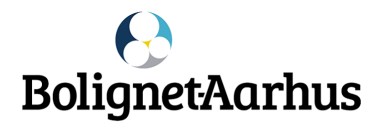

Tryk på OK knappen.

Find kanal ved hjælp af op/ned pilene.

Tryk højrepil for TV-guiden.

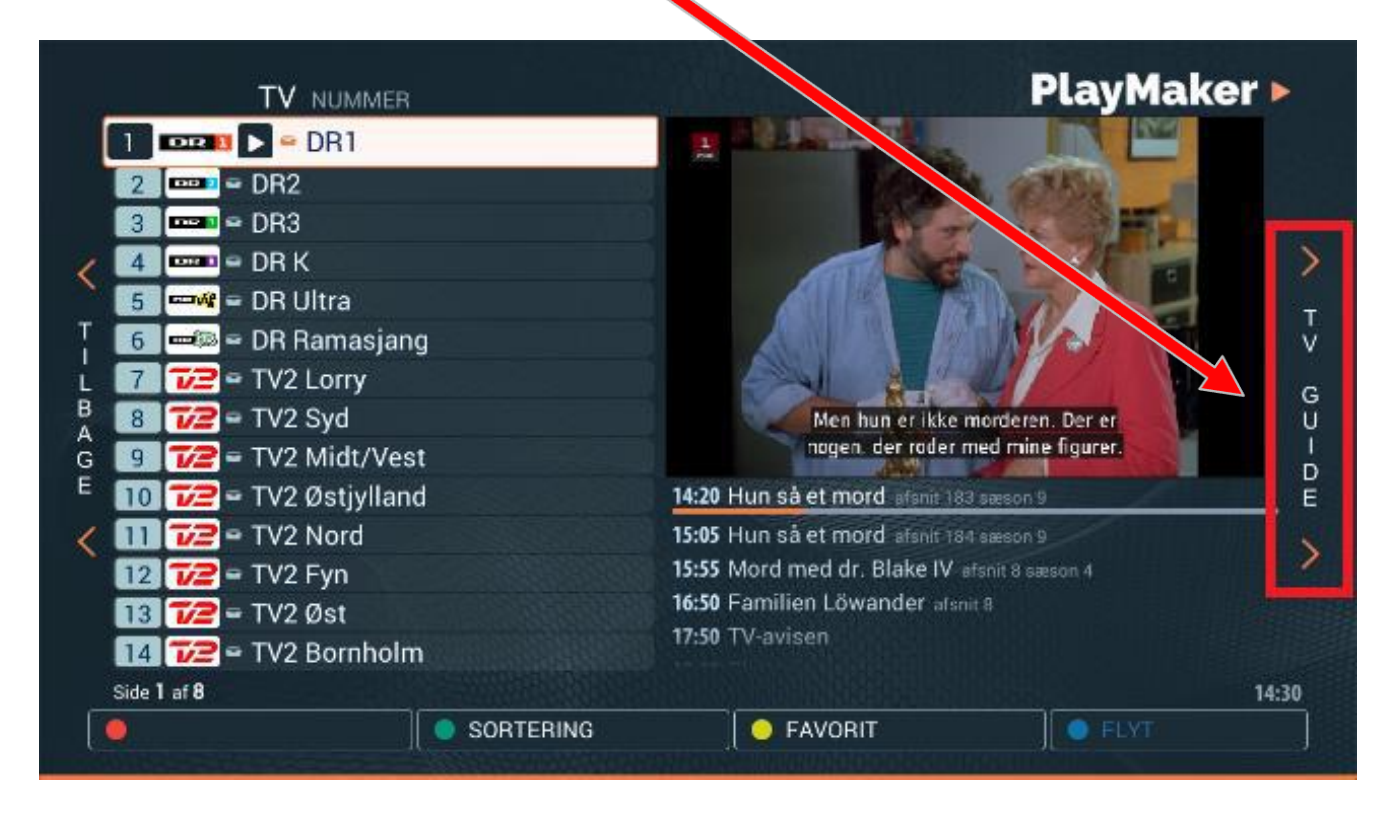

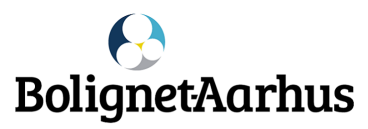

#### **Optag et program | fortsat**

Programmer, der kan optages, er markeret med en gul prik.

Vælg det ønskede program til optagelse – tryk F1.

Stop optagelsen – tryk igen F1.

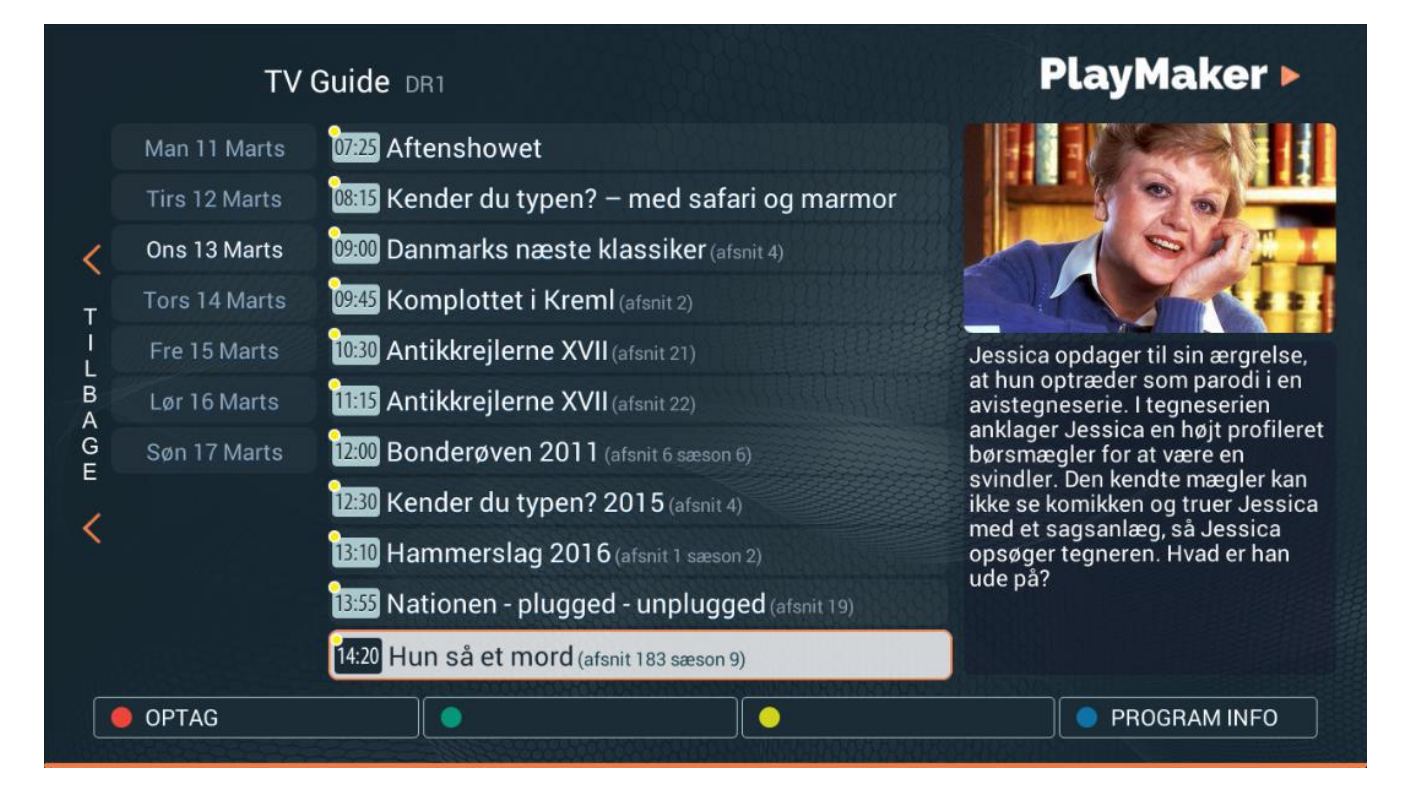

Du kan se, at boksen optager et program, når der er en rød prik ved programmet.

Du kan også optage allerede viste programmer - vælg dato i venstre side.

#### Dine optagelser gemmes under optagelser i hovedmenuen

Optagelserne gemmes i 30 dage, hvorefter de slettes automatisk.

Hvis du ønsker at beholde dem i yderligere 30 dage, skal du markere dem som favorit.

Du kan optage op til 100 timer.

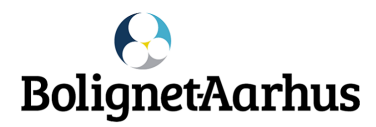

#### **PlayMaker** arkiv

Med PlayMaker arkiv kan du gå 8 dage tilbage og se programmer – enten via TV-guiden eller arkiv.

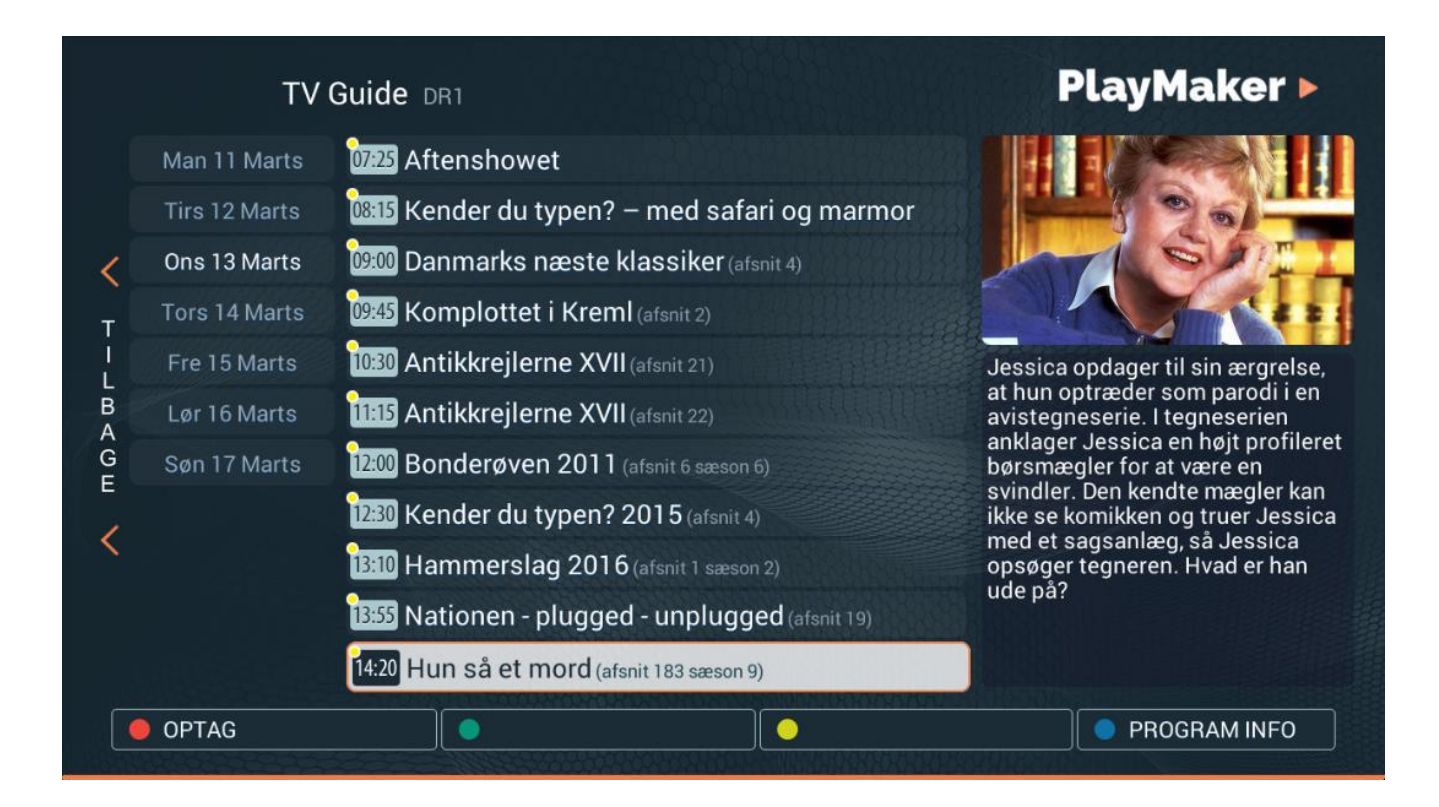

De tilgængelige programmer er markeret med en gul prik.

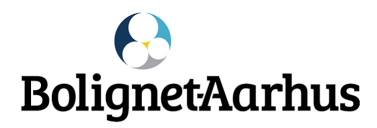

Du finder TV-guiden ved at trykke på infoknappen i programoversigten eller funktionsknappen F4, når du ser live TV.

| TV Guide<br>Tirsdag 4/6 2019                                                                                                    | 14:00                         | 14:30                           | l.          | PlayMak            | <b>er ⊳</b><br>15:30 |  |  |
|----------------------------------------------------------------------------------------------------|-------------------------------|---------------------------------|-------------|--------------------|----------------------|--|--|
| 42 Disney Junior                                                                                                    | Gigantosaurus                 | gantosaurus <sup>°</sup> Gigant | osaurus l   | Løvernes garde     |                      |  |  |
| 44 C-More Series                                                                                                    | Oet perfekte kup -            | Veep                            | Veep        |                    |                      |  |  |
| 45 C-More First                                                                                                    | MBreakfast Club               |                                 |             | <mark>°</mark> М   | ada)                 |  |  |
| 46 C-More Hits                                                                                                    | Harry Potter og ha            | lvblKong Arthur: L              | egenden o   | m sværdet          | Þ                    |  |  |
| 47 C-More Stars                                                                                                    | Table 19                      | Loveless                        |             |                    | Þ                    |  |  |
| 48 SF kanalen                                                                                                    | (Pappa Bom                    | ●<br>Så                         | ulike       |                    | Þ                    |  |  |
| 49 Discovery channel                                                                                                    | Railroad Alaska               |                                 | <b>•</b>  + | How It's Made      |                      |  |  |
| 50 Discovery ID                                                                                                    | Killer Instinct with          | Chris Hansen                    | •<br>E      | Border Control: Sp | ain                  |  |  |
| 51 Discovery Science                                                                                                    | How It's Made                 | <sup>•</sup> What Happened N    | What Ha     | ppened N Invent    | It Ri)               |  |  |
| 52 Discovery World                                                                                                    | Chasing C. <mark>Turde</mark> | du spise det?                   | • \         | /erdens tatovering | ger 🜔                |  |  |
| <b>13:50 - 14:15</b> - Chasing Classic Cars (Wayne cruiser til Californien i en '65<br>Mini cooper med to motorer. Næste stop? Mecum Auctions, hvor Wayne<br>har en MV Agusta F4 og en '67 Ferrari 275 GTB/4 under hammeren.) |                               |                                 |             |                    |                      |  |  |

I TV-guiden kan du få overblik over aktuelle, tidligere og senere programmer – tryk på pilene på din fjernbetjening.

Derudover har du mulighed for at læse mere, optage, starte forfra og se arkivoptagelser.

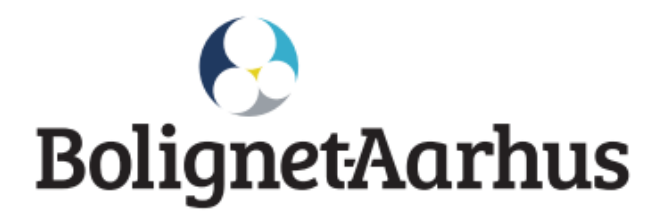

OBS! Dette medfølger ikke:

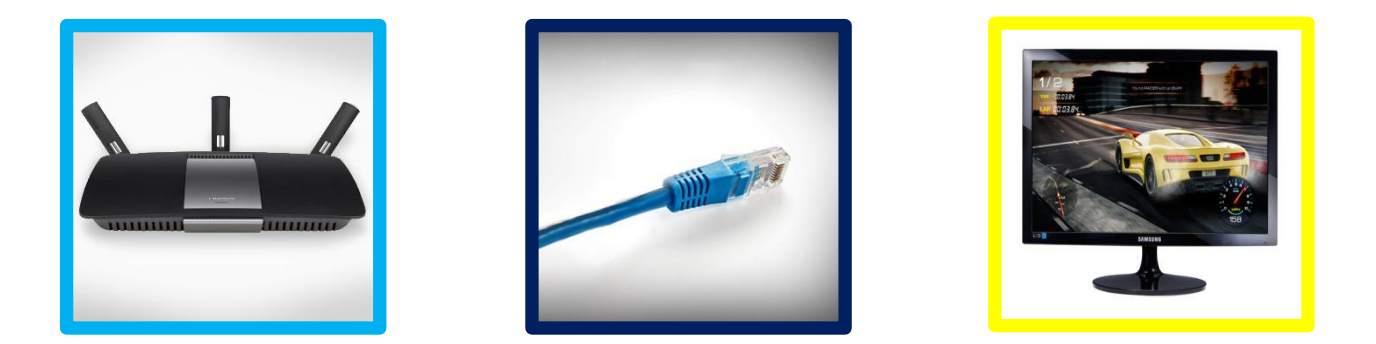

Brug for hjælp? - Kontakt kundeservice på 82 50 50 50, support@bnaa.dk eller på bolignet-aarhus.dk

God fornøjelse med IP-TV fra Bolignet-Aarhus!